# **Participation Roster Reporting Instructions**

Faculty can access participation rosters in Wolf Web starting the second Friday of the term. Please complete rosters by 10 AM the following Monday.

## How to complete your participation roster in Wolf Web:

#### Step 1:

- 1. Open Wolf Web from your portal.
- 2. Open the Faculty menu.
- 3. From here, select Participation Roster.

#### Faculty Menu

| Advisors Menu<br>View a Student's Transcript and Transfer Articulation; Remove Advisor Hold |
|---------------------------------------------------------------------------------------------|
| Term Selection                                                                              |
| CRN Selection                                                                               |
| Faculty Detail Schedule                                                                     |
| Faculty Schedule by Day and Time                                                            |
| <u>Class List</u>                                                                           |
| Summary Waitlist                                                                            |
| Participation Roster                                                                        |
| Submit Final Grades                                                                         |
| Registration Overrides                                                                      |

# Step 2:

The Participation Roster link will take you to "Faculty Feeback Session". Under "List of Courses Requiring Your Feedback", you'll see a list of your courses.

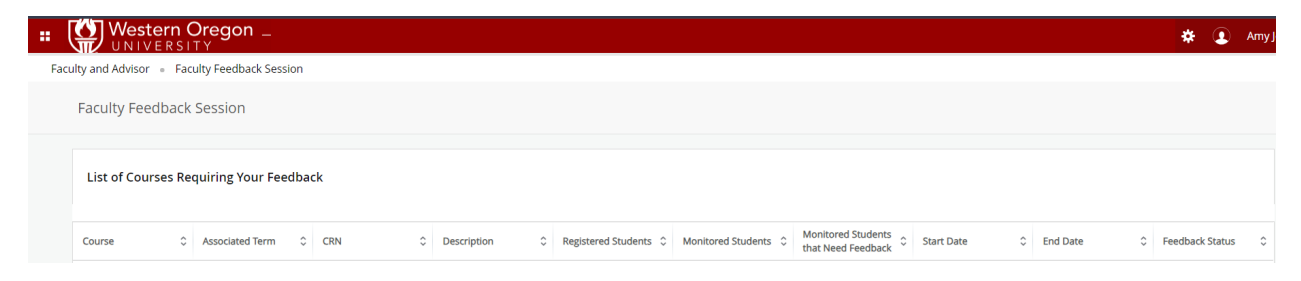

## Step 3:

To view the participation roster for a course, click on the roster name (e.g., F'24 Participation Roster) located under the "Description" field.

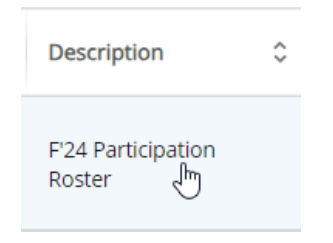

Below the CRN, you'll find course information and the list of registered students under the "Faculty Feeback Period" section. Please disregard the end date (e.g. from 10/11/2024 to 10/15/2024). Rosters are available from the start date to the due date. The actual due date is Monday.

|                         | Students Registered:<br>1        |
|-------------------------|----------------------------------|
|                         |                                  |
| Faculty Feedback Status | Estimated Grade                  |
| 9 Optional              | None 🔪 🗸 🗸                       |
|                         |                                  |
|                         |                                  |
| 99                      | Faculty Feedback Status Optional |

The Faculty Feedback Status is required (despite appearing optional) due to a technical issue. Estimated Grades are not used. Entering a grade won't impact your response.

| Faculty Feedback Status | Estimated Grade |
|-------------------------|-----------------|
| Optional                | None            |

## Step 4:

Click on the drop-down arrow next to each student's name and choose whether they "Participated" or "Student did NOT participate".

|          | Select any issues that apply: |
|----------|-------------------------------|
| <b>↓</b> | Participated                  |
| 45       | Student did NOT participate   |
|          |                               |

# Choose only one option:

| This:                                                                        | OR                               | This:                                                                                  |
|------------------------------------------------------------------------------|----------------------------------|----------------------------------------------------------------------------------------|
| Wolfie DO NOT USE TEST PERSON WolfTest                                       |                                  | Wolfie DO NOT USE TEST PERSON WolfTest                                                 |
| Select any issues that apply:<br>Participated<br>Student did NOT participate |                                  | Select any issues that apply:         Participated         Student did NOT participate |
|                                                                              | NEVER                            |                                                                                        |
| Wolfie DO                                                                    | NOT USE TEST PERSON Wol          | fTest                                                                                  |
| Select an                                                                    | ny issue, that apply:<br>cipated |                                                                                        |

**Warning:** Choosing more than one option is invalid. You will be asked to correct the error before the deadline.

Student did NO7 partici

# Repeat step 4 for each student.

## Step 5:

After selecting "Participated" or "Student did NOT participate", click "Submit" to save your choice(s). You can submit your replies individually for each student or all at once.

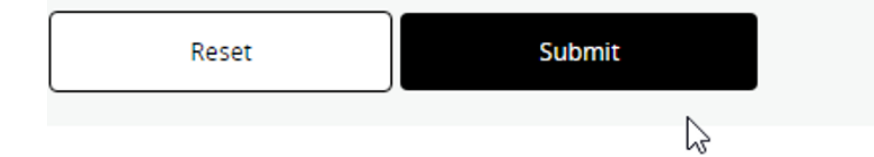

**Note:** Once you've submitted an option, you can't submit it again. However, you can select and submit a different option before the deadline to make corrections to a previous submission.

## Step 6:

If you teach multiple classes, repeat steps 3-5 for each class. To select a different class, click the drop-down arrow beside the CRN box and select the next CRN.

| CRN   |   |
|-------|---|
| 10486 | , |
|       | Q |
| 11269 |   |
| 10486 |   |

Once you have submitted participation information for each student in each class, you have completed the process.

#### **Modifications and Reporting errors:**

You can modify your responses until the deadline. If you don't meet the deadline, you will be contacted by your division chair.

If you discover a reporting error after the deadline, fill out the <u>Notification of Roster Reporting</u> <u>Error</u> form immediately. This form is available until Friday of week 4.

## Navigation Tips:

You can return to the main Faculty Feedback Session page by clicking the Faculty Feedback Session link at the top of the page.

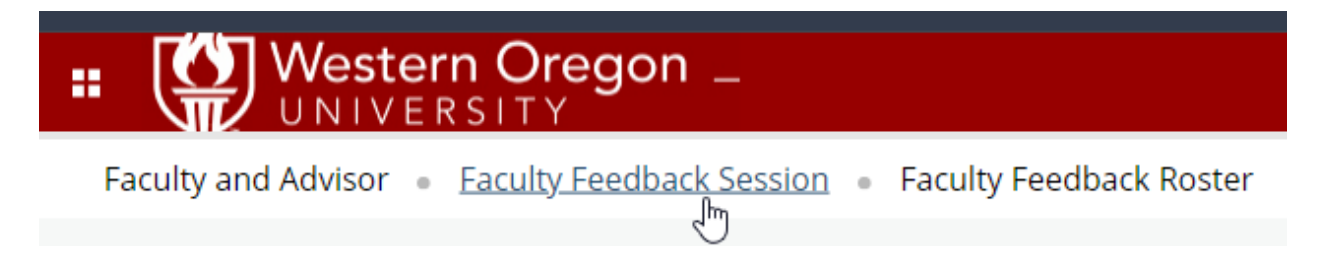

When you're finished and want to exit the Participation Rosters, there are two options:

Click Western Oregon University at the top of the page. From here you can reenter the participation roster or return to Wolf Web by clicking Back to Wolf Web:

| <b>Western Oregon</b> _                                                                                                    |
|----------------------------------------------------------------------------------------------------|
| Faculty Services                                                                                                    |
| <ul> <li>Hello Amy Joyce Clark,</li> <li>Use the links below to access Faculty Feedback or go back to Wolf Web.</li> <li>Participation Roster</li> <li>Back to Wolf Web</li> </ul> |

The second option is to use the navigation menu in the upper left-hand corner:

Select "Banner".

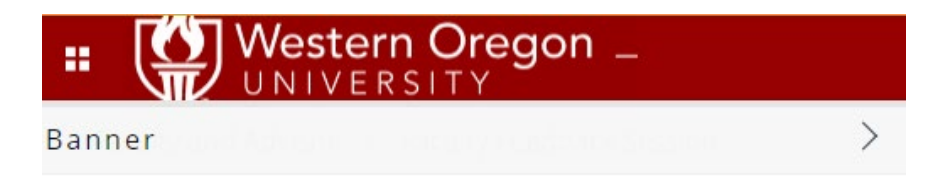

Select the Faculty Menu or other Wolf Web menu item you wish to return to.

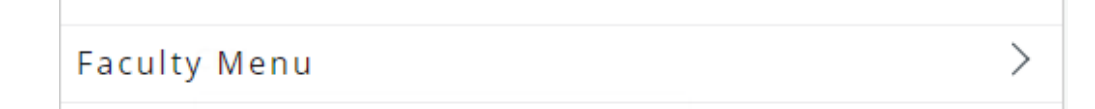